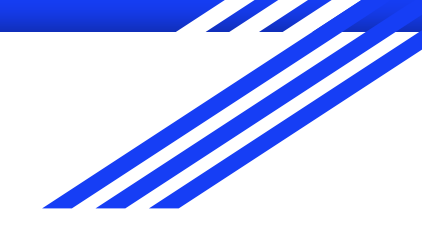

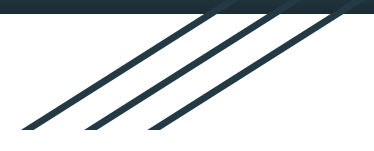

## MAP Fluency

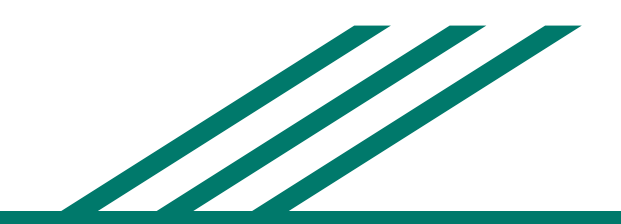

## Log into FW ISD Apps page and find MAP Fluency

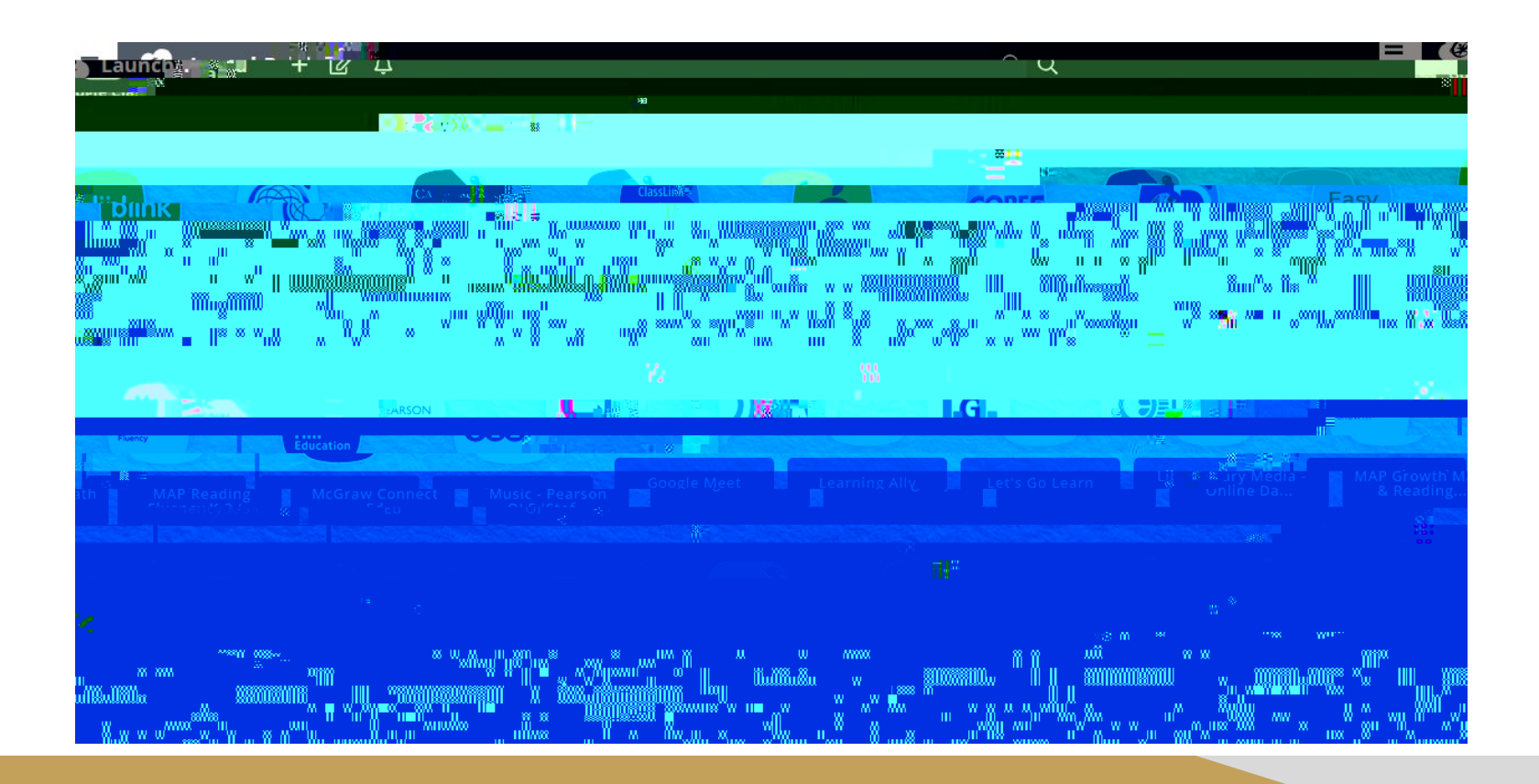

Log into MAP Fluency with your student's ID number as seen in the picture (s545264@ stu.org) and the password for your student's grade.

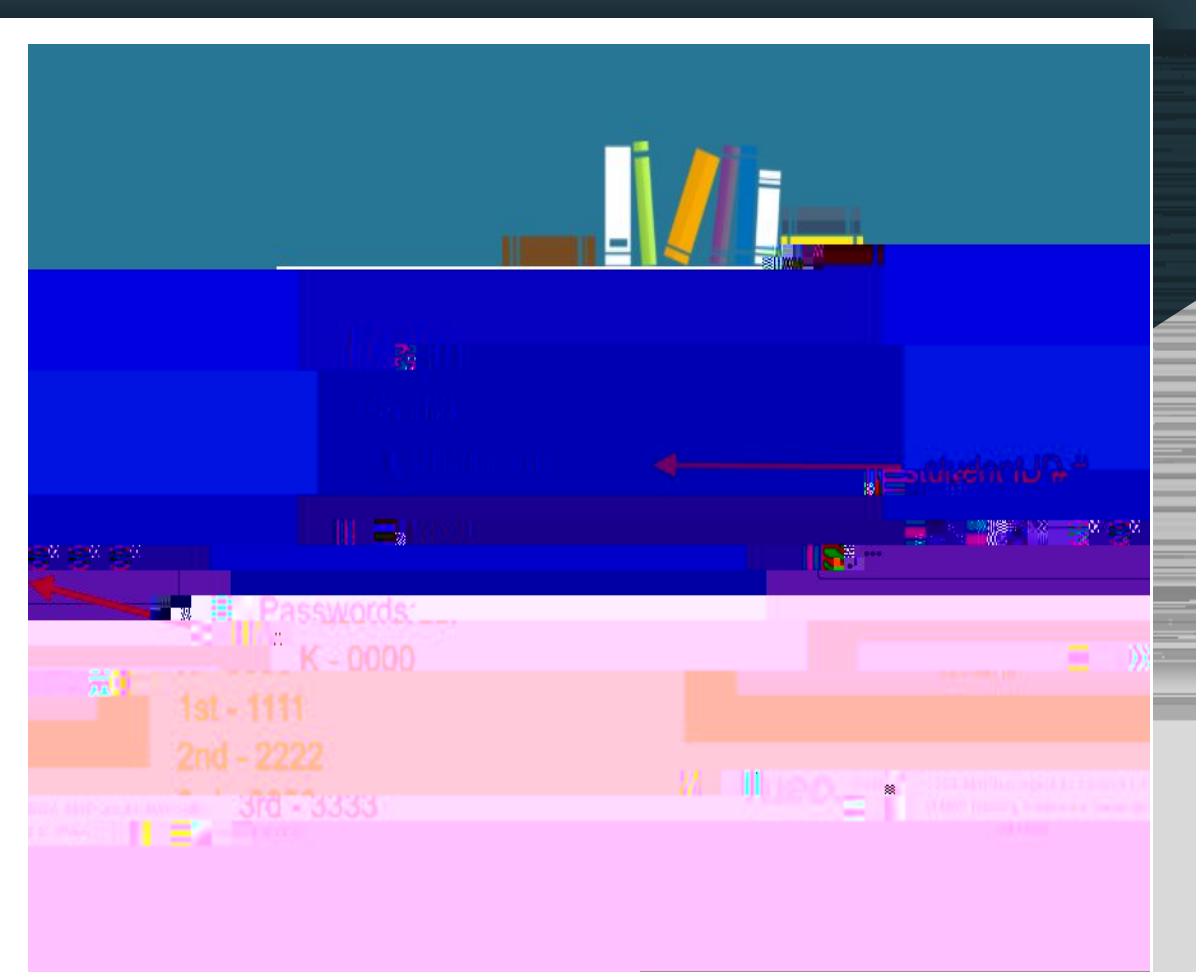

## Click on the yellow box that says "Let's Read!"

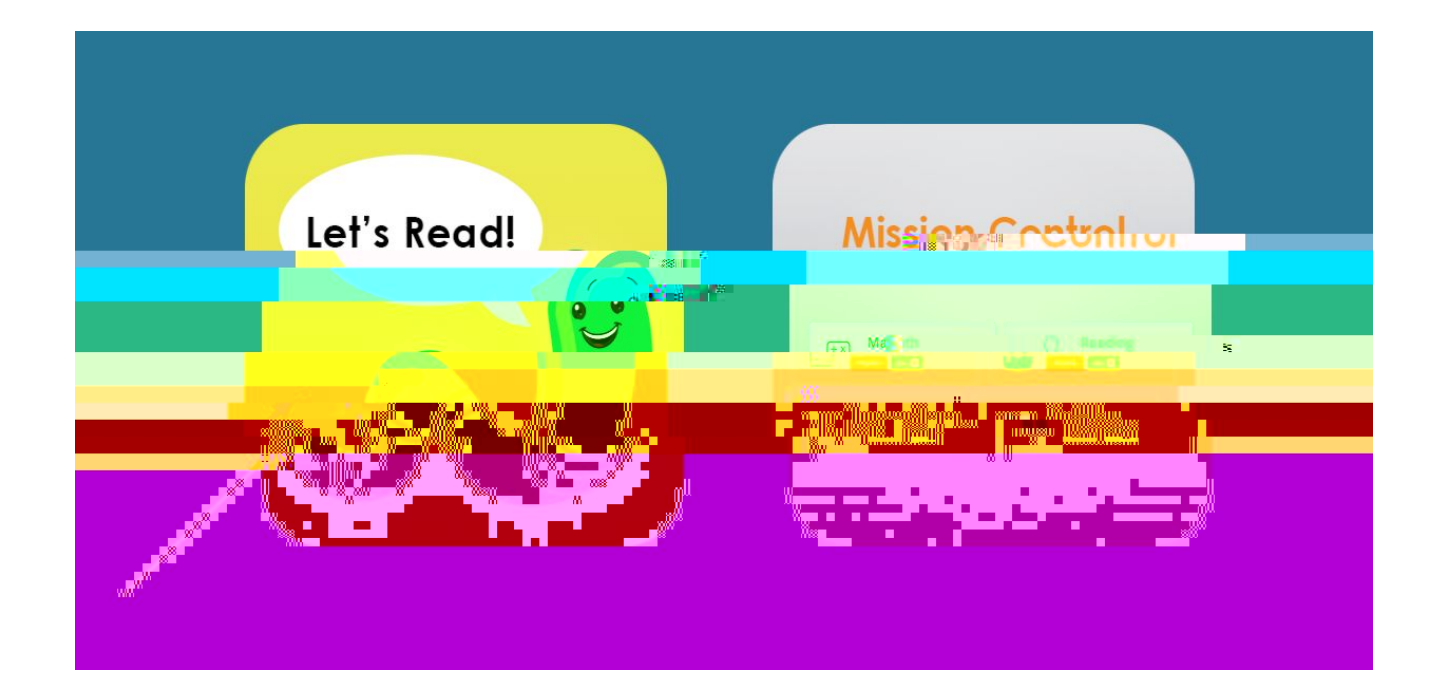

Click "Check My Equipment" to make sure speakers and microphone are working before the test begins.

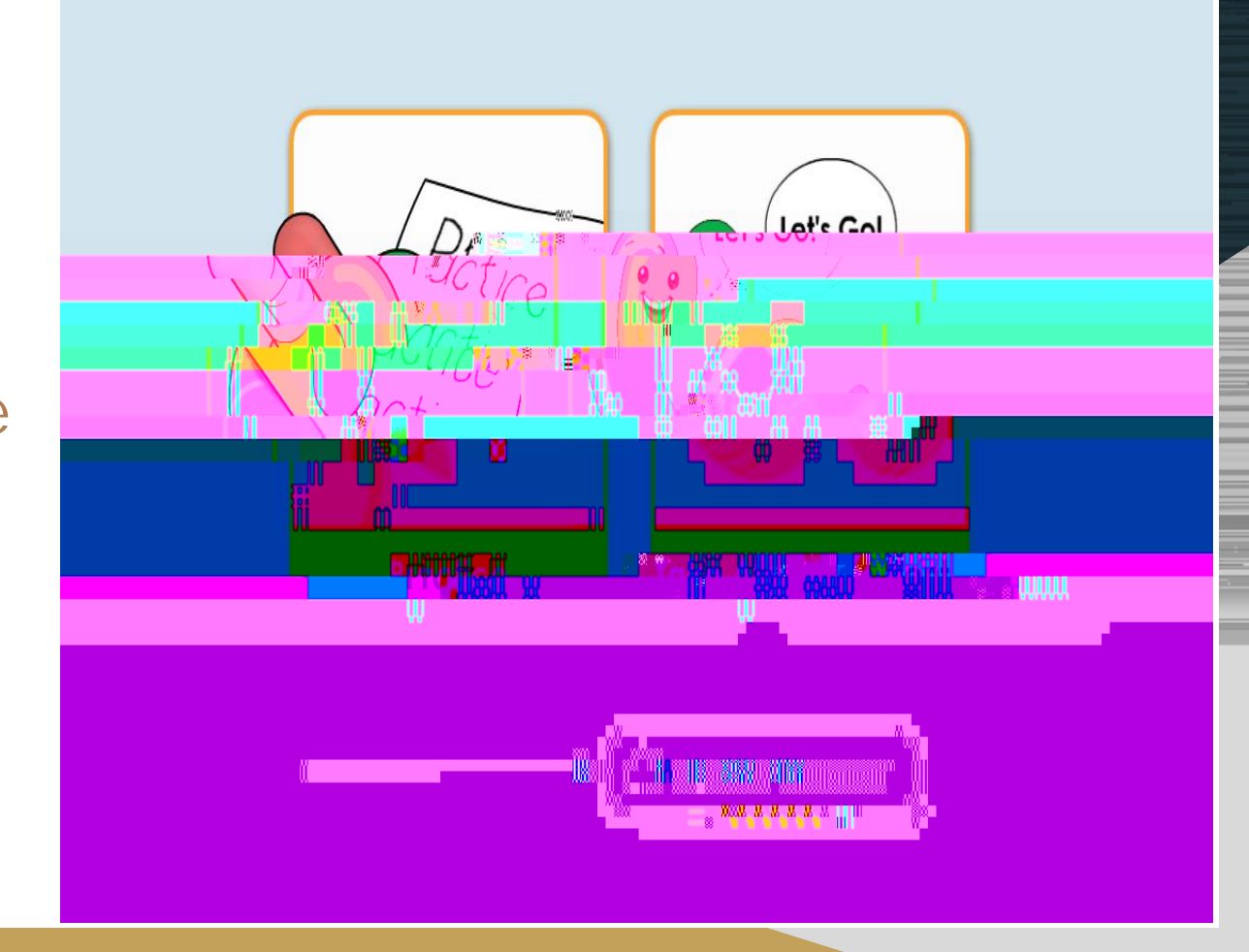

Speakers and microphone must be working in order to take the test. Once they are both working, click Home in the top left corner.

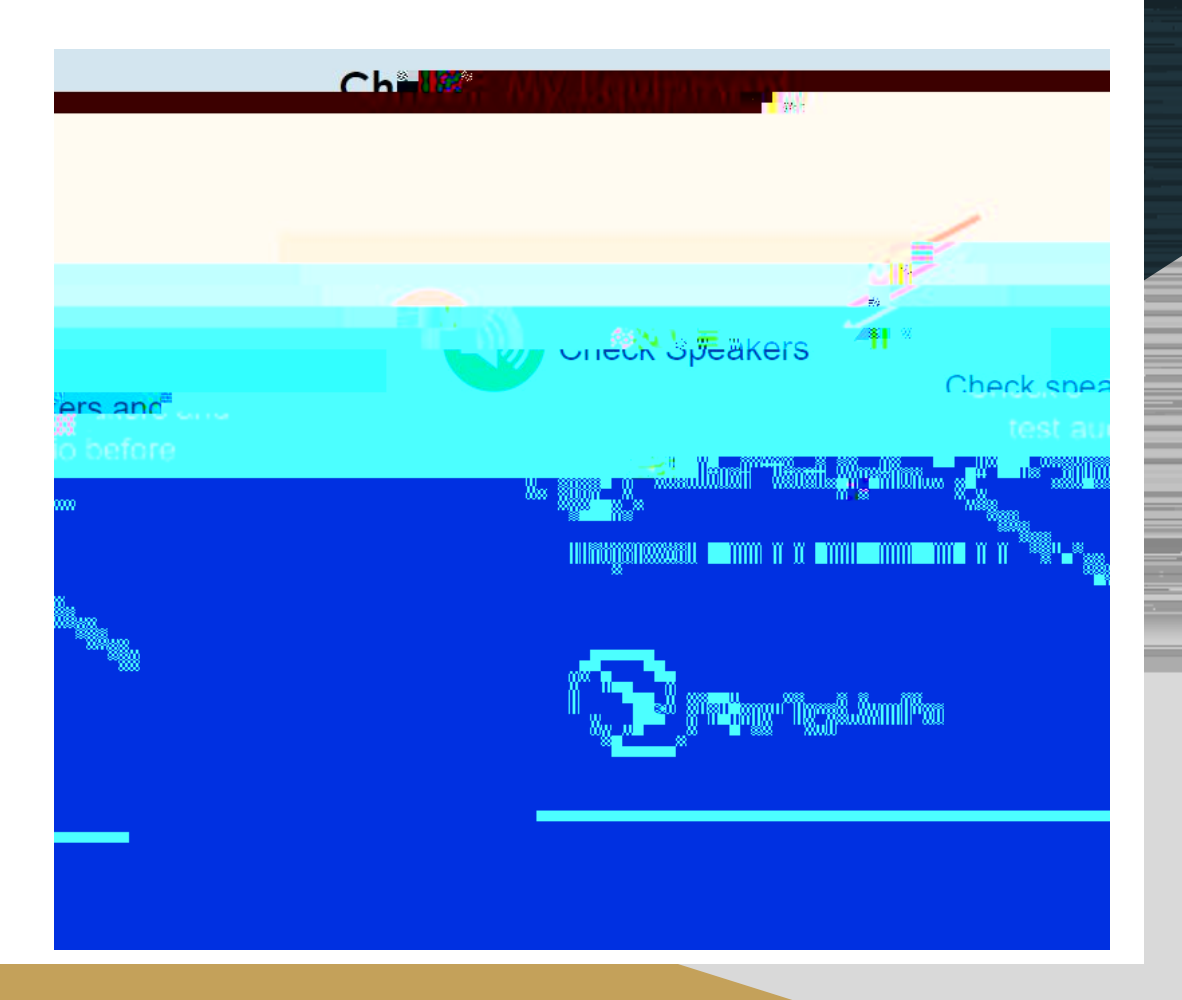